nkoda

## Institutionelle Anmeldung – MAB / FHNW

Hinweis: Es ist sehr wichtig sicherzustellen, dass Sie sich als Mitglied der Institution anmelden.

1. Besuchen Sie die Webseite app.nkoda.com oder laden Sie die nkoda App auf ihr Gerät.

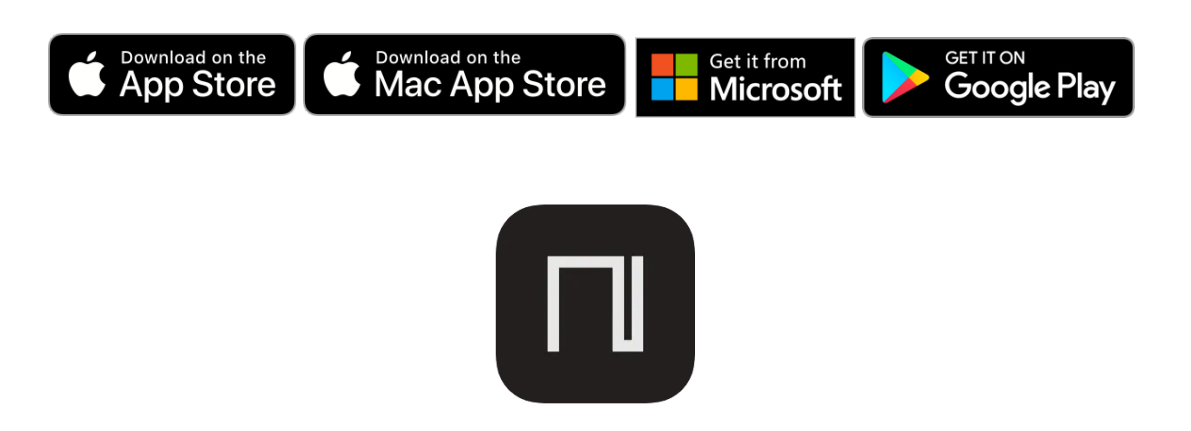

2. Nachdem Sie die App *nkoda* geöffnet haben, klicken Sie **Get started** und danach **Melde dich bei deiner Institution an** 

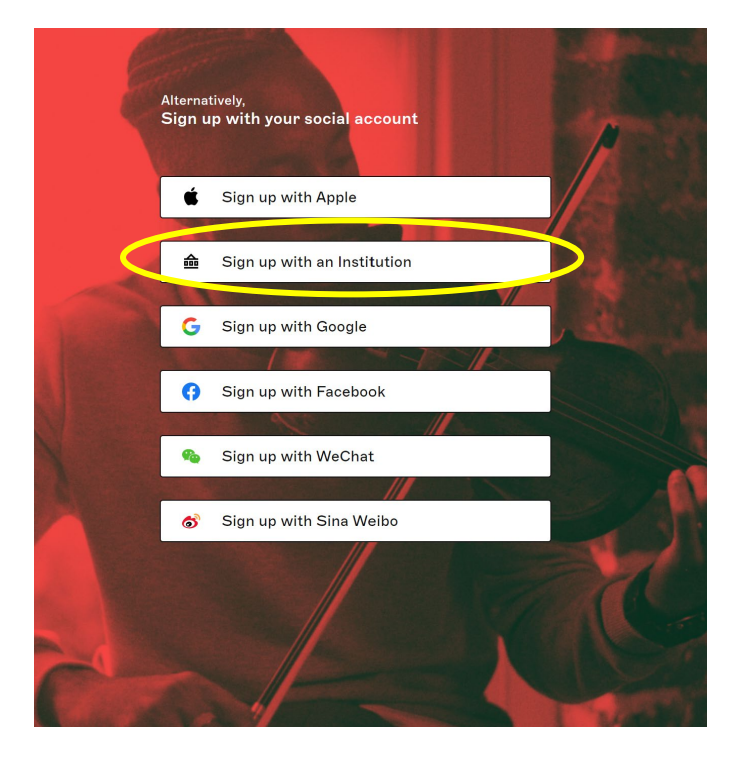

Level 1, Devonshire House One Mayfair Place United Kingdom, London, W1J 8AJ Nkoda.com @nkodamusic

nkoda

**3.** Im Suchfenster links oben, tippen Sie dann FHNW ein und klicken darunter auf die gefundene Institution **FHNW - Fachhochschule Nordwestschweiz** 

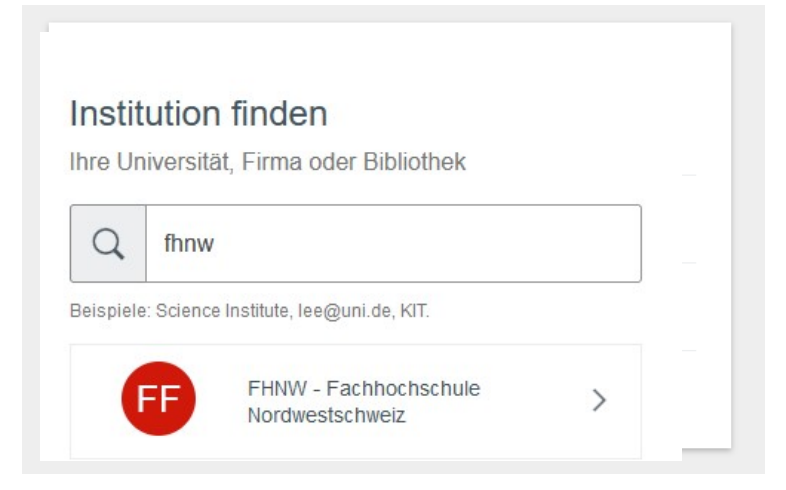

4. Loggen Sie mit Ihren institutionellen Logindaten ein (switch-edu-id) und klicken Sie weiter.

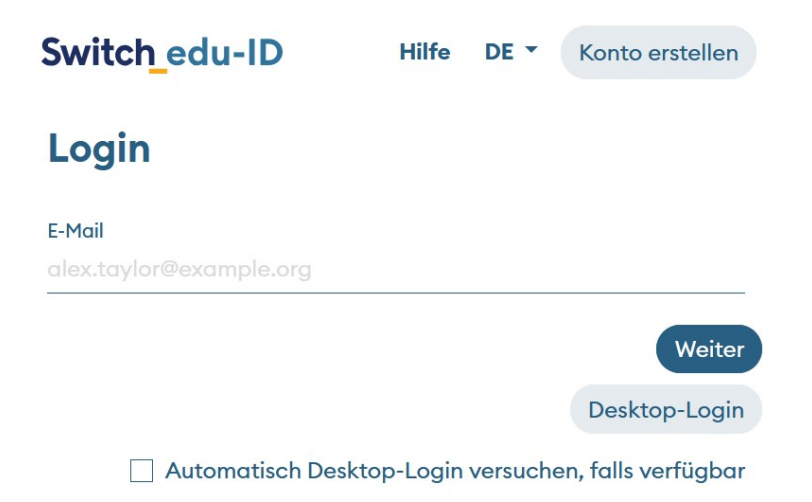

- **5.** Folgend erstellen Sie ihren Account mit der Angabe ihrer institutionellen E-Mail-Adresse (@students.fhnw.ch / @fhnw.ch / mab-bs.ch).
- 6. Als letzten Schritt quittieren Sie die Meldung "Fahren Sie fort als Mitglied von Musik-Akademie Basel'?" mit Ja.
- 7. Es erscheint ein Banner "Sie sind als Mitglied der Musik-Akademie Basel eingeloggt"!
- 8. Bei Problemen melden Sie sich direkt bei support@nkoda.com oder vor Ort am Info-Desk.